## **Apply Database Default Audit Settings**

Use the Apply Database Default Audit Settings option to apply your configured database default settings across your audited databases. Once you edit and configure your desired SQL Database Default Audit settings, select from the list of audited databases the ones to which you wish to apply your database default settings.

| 📀 IDERA SQL Compliance Manager                                                                                                    |                                                                                                    | – 🗆 🗙                  |
|----------------------------------------------------------------------------------------------------|----------------------------------------------------------------------------------------------------|------------------------|
| File Edit View Auditing Alerting Age                                                                                                    | ent Tools Help                                                                                                    |                        |
| New 🕶 💼 🚰 🌫 🕜 Launch Wel                                                                                                    | b Console                                                                                                    |                        |
| Administration                                                                                                    | Default Audit Settings                                                                                                    |                        |
| Addit Initistration<br>Registered SQL Servers<br>Addit Event Filters<br>Cogins<br>Activity Log<br>Default Audit Settings<br>Explore Activity<br>Multi Reports | Default Audit Settings   Registered SQL Servers Alert Rules Event Filters SQL Logins Activity Log Change Log   Apply Server Default Apply Database Edit Server Default Edit Server Default Audit Settings   Actions Edit Server Default Audit Settings Edit Server Default Audit Settings   Servers Databases Edit Default Audit Settings Edit Default Audit Settings   Servers Databases Edit Default Audit Settings Edit Default Audit Settings   Servers Databases Edit Default Audit Settings Edit Default Audit Settings   Servers Databases Edit Default Audit Settings Edit Default Audit Settings   Servers Database Edit Default Audit Settings Edit Default Audit Settings   Servers Database Edit Default Audit Settings Edit Default Audit Settings   Servers Database Edit Default Audit Settings Edit Default Audit Settings   Servers MideraDashboardRepository Edit Default Audit Settings Edit Default Audit Settings   SQLcompliance SQLognplianceProcessing Edit Default Audit Settings Edit Default Audit Settings | Default Audit Settings |
| Administration                                                                                                    | - Imsdb<br>- Imssqlsystemresource                                                                                                    | ~                      |
| ».<br>•                                                                                                    |                                                                                                    |                        |

## To Apply Database Default Audit Settings follow the steps below:

- 1. From the Administration view, select the Default Audit Settings tab.
- 2. Configure your desired Database Default Settings, for more information on how to configure default database settings, visit the Edit Database Default Audit Settings page.
- 3. Under the **Databases** tab, select one or more databases from the list to which you want to apply the Default Server settings and click the **Apply Database Default Audit Settings** option.
- 4. Review the confirmation window and click the Apply Database Default Audit Settings button.

IDERA | Products | Purchase | Support | Community | Resources | About Us | Legal